# Einrichtung der Internettelefonie auf der FRITZ!Box

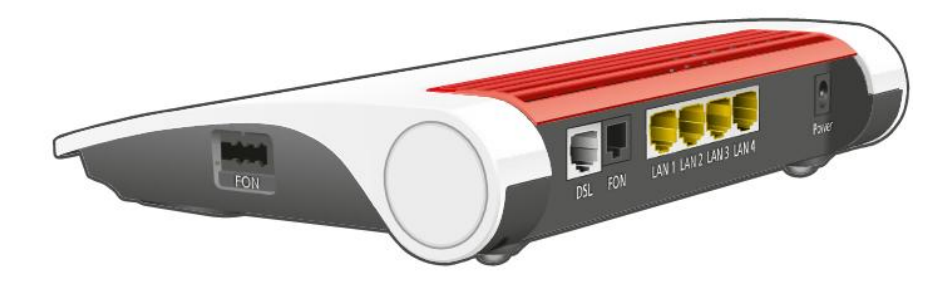

Diese Kurzanleitung basiert auf einer FRITZ!Box 7530 AX mit Firmware-Version 8.0. Die Konfiguration bei anderen FRITZ!Box-Modellen ist nahezu identisch. Für Router anderer Hersteller sollte diese Anleitung eine gute Orientierung bieten.

#### 1. Zugriff auf die FRITZ!Box-Benutzeroberfläche

- 1. Öffnen Sie einen Internetbrowser und geben Sie <u>http://fritz.box</u> in die Adressleiste ein. Die Benutzeroberfläche der FRITZ!Box wird angezeigt.
- 2. Melden Sie sich mit Ihrem **FRITZ!Box-Kennwort** an. Das Kennwort finden Sie auf der Unterseite Ihrer FRITZ!Box (siehe **Abbildung 1**).

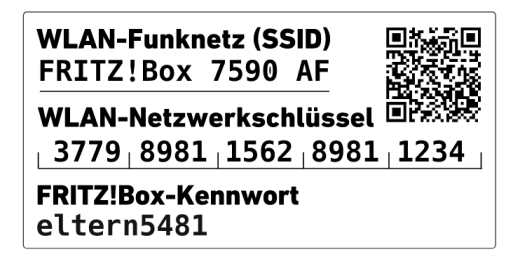

Abbildung 1 FRITZ!Box Label

# 2. Rufnummer einrichten

- 3. Navigieren Sie im Menü zu **"Telefonie"** → **"Eigene Rufnummern"**.
- 4. Klicken Sie auf <u>Neue Rufnummer</u> → In der Dropdown-Liste sollte **"Anderer Anbieter"** vorausgewählt sein. Falls nicht, wählen Sie diese Option aus.

### 3. Zugangsdaten eingeben

5. Tragen Sie die von Ihrem Anbieter bereitgestellten Zugangsdaten in die folgenden Felder ein:

| Eingabefeld                        | Wert (Beispiel: 0621454512) |
|------------------------------------|-----------------------------|
| Rufnummer für die Anmeldung        | Ihre Rufnummer              |
| Interne Rufnummer in der FRITZ!Box | Ihre Rufnummer              |
| Benutzername                       | Ihre Rufnummer              |
| Authentifizierungsname             | Ihre Rufnummer              |
| Kennwort                           | Ihr persönliches Kennwort   |
| Registrar                          | Kurpfalztel-voip.net        |
| Proxy-Server                       | (Leer lassen)               |
| Ortsvorwahl                        | (Leer lassen)               |

#### 4. Erweiterte Einstellungen anpassen

- 6. Klicken Sie auf <u>Weitere Einstellungen</u> vund passen Sie bitte folgende Optionen an:
  - ✓ DTMF-Übertragung → "RTP oder Inband" auswählen
  - ✓ Ortsvorwahl für ausgehende Gespräche einfügen → Checkbox deaktivieren

# 5. Einrichtung abschließen

- 7. Klicken Sie auf <sup>Weiter</sup> um die Einrichtung abzuschließen.
- 8. Ihre Rufnummer ist nun eingerichtet. Falls Sie mehrere Rufnummern verwenden, wiederholen Sie den Vorgang entsprechend.

#### **?** Tipp:

Nachdem die Internettelefonie erfolgreich in der FRITZ!Box eingerichtet wurde, muss nun Ihr Telefon mit der gewünschten Rufnummer verknüpft werden. Wie Sie Ihr Telefon an der FRITZ!Box registrieren und die Rufnummer zuweisen, erfahren Sie in der Kurzanleitung "Telefon an der FRITZ!Box registrieren".